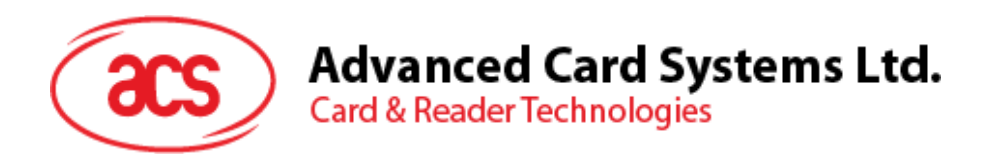

# ACS 蓝牙库更新指南 [iOS 及 Android]

用户指南 V1.01

如有任何更改, 恕不另行通知

info@acs.com.hk www.acs.com.hk

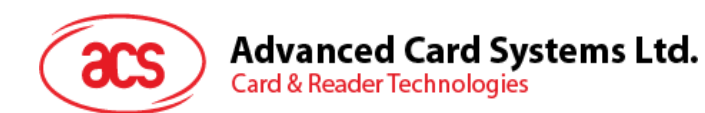

# 目录

| 1.0. | 简介                     | 3 |
|------|------------------------|---|
| 1.1. | ACS 智能卡 I/O Android 库… |   |
| 1.1  | .1. Android 库的安装       |   |
| 1.2. | ACS 智能卡 I/O iOS 框架     |   |
| 1.2  | .1. iOS 库的安装           |   |

Page 2 of 11

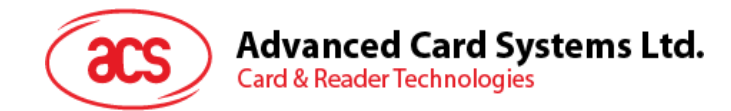

# 1.0. 简介

本用户指南介绍如何在客户创建的应用程序上更新 ACS 蓝牙库。下面是更新蓝牙库的常规步骤。需要 注意的是,更新库时可能出现不兼容问题,需要对应用程序做进一步的修改。

## 1.1. ACS 智能卡 I/O Android 库

"acssmcio"库主要提供与 ACS 蓝牙读写器进行通信的类和接口。该库基于 JSR 268 [1]定义的 Java 智能卡 I/O API 中的服务提供商接口(TerminalFactorySpi)。

Java 智能卡 I/O API 定义了通过 ISO/IEC 7816-4 APDU 与智能卡进行通信的 Java API。该 API 允许 Java 应用程序与智能卡上运行的应用程序进行交互,实现卡片数据的存储和检索等功能。

"smartcardio"库从 OpenJDK 中导入 Java 包:

- javax.smartcardio
- sun.net.www
- sun.nio.cs
- sun.security.action
- sun.security.jca
- sun.security.util

[1] https://jcp.org/en/jsr/detail?id=268

Page 3 of 11

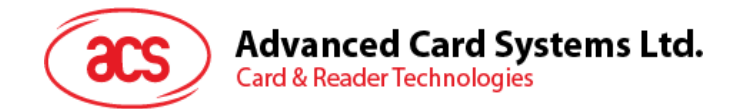

## 1.1.1. Android 库的安装

### 1) 下载更新后的 Android 库并解压

找到解压后的类库文件夹"C:\BLETest\app\libs\",可以看到"acssmcio-x.y.z.aar"和 "smartcardio-x.y.z.aar"文件。将这两个类库文件复制到项目文件夹"app\libs"。

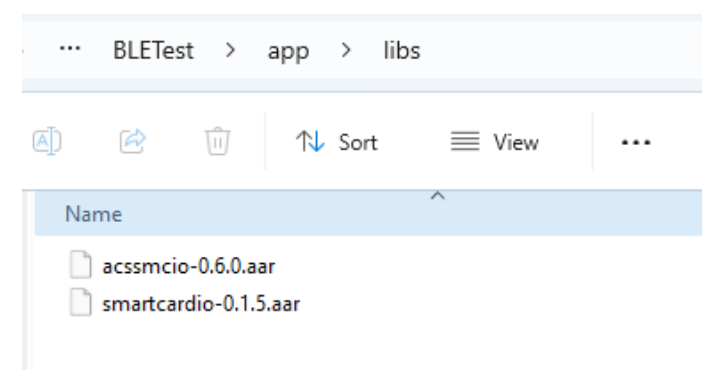

#### 2) 导航到 File -> Project Structure -> Dependencies。

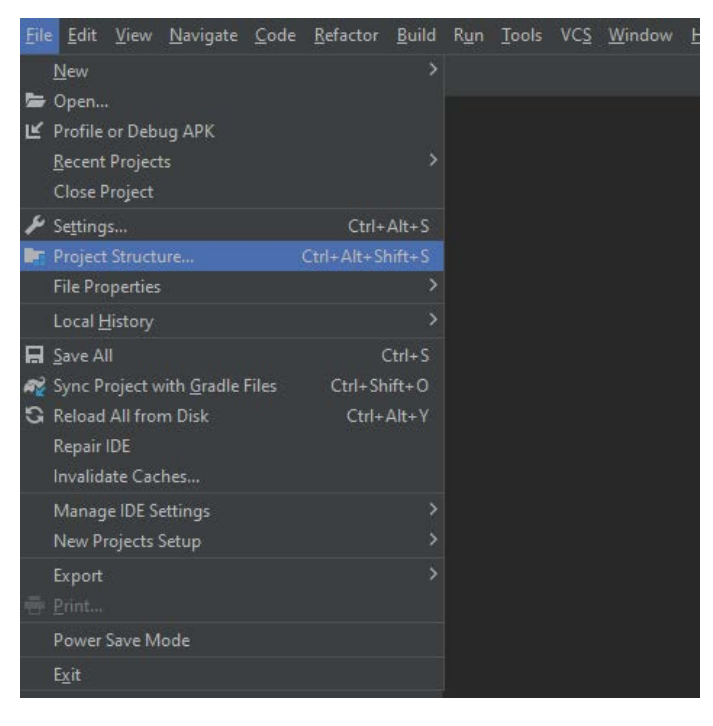

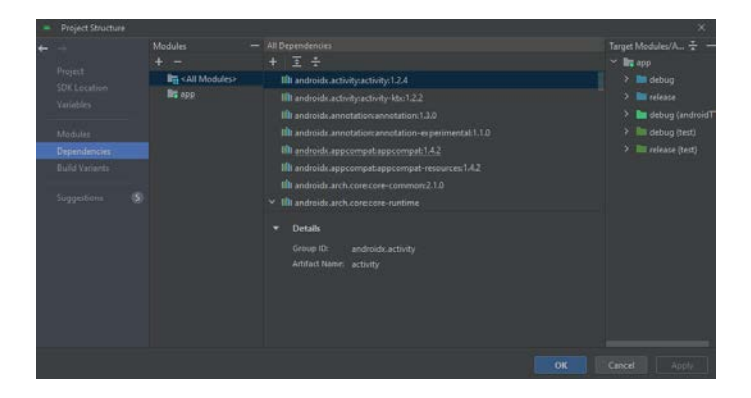

Page 4 of 11

ACS 蓝牙库更新指南(iOS 及 Android) 版本 1.01

info@acs.com.hk www.acs.com.hk

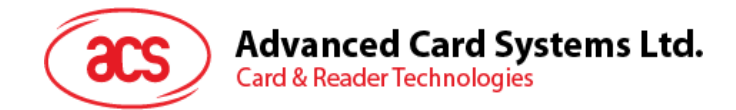

3) 在"Declared Dependencies"选项卡中,点击下拉菜单并选择"Jar Dependency"。

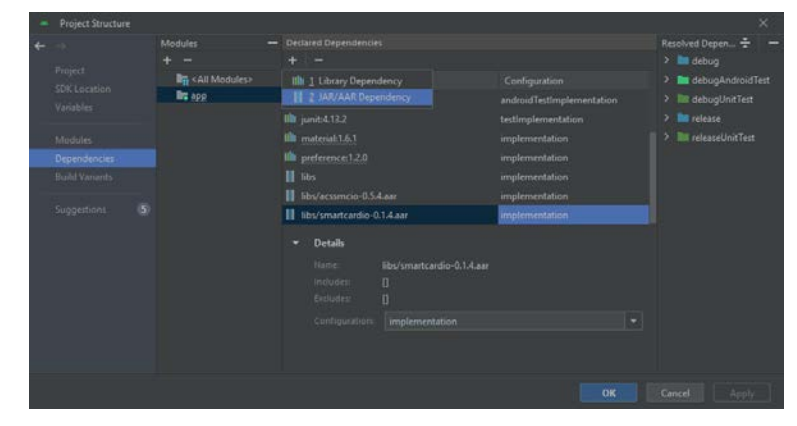

4) 在"Add Jar/Aar Dependency"对话中,输入路径到"libs/acssmcio-x.y.z.aar"并选择 "implementation"配置。

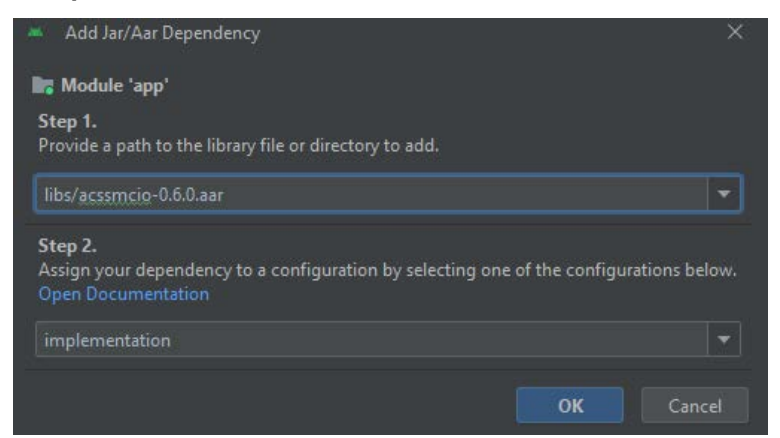

5) 按照上述步骤添加"libs/smartcardio-x.y.z.aar"。

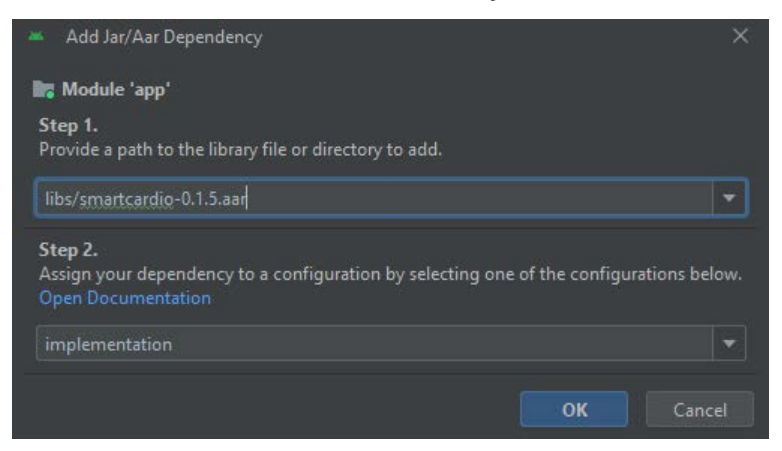

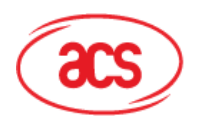

## Advanced Card Systems Ltd. Card & Reader Technologies

| Project Structure                                                                                                    |                                                              |                                                                                                    |                                                                                                    | ×                                                                                                    |
|----------------------------------------------------------------------------------------------------|--------------------------------------------------------------|----------------------------------------------------------------------------------------------------|----------------------------------------------------------------------------------------------------|----------------------------------------------------------------------------------------------------|
| and the second second s |                                                              | - Declared Dependencies                                                                                                    |                                                                                                    | Depilered Departs                                                                                                    |
| 5 7/                                                                                                    | + -                                                          | + _                                                                                                    |                                                                                                    | a debug                                                                                                    |
| Project                                                                                                    | T -                                                          |                                                                                                    |                                                                                                    | debug                                                                                                    |
| SDK Location                                                                                                    | R + + + + + + + + + + + + + + + + + + +                      |                                                                                                    |                                                                                                    | debugAndroid lest                                                                                                    |
| Variables                                                                                                    | and ship                                                     | material:1.6.1                                                                                                    |                                                                                                    | 2 III debugUnitTest                                                                                                    |
|                                                                                                    |                                                              | III preference:1.2.0                                                                                                    |                                                                                                    | release                                                                                                    |
| Modules                                                                                                    |                                                              | 📗 libs                                                                                                    | implementation                                                                                                    | > 🕅 releaseUnitTest                                                                                                    |
| Dependencies                                                                                                    |                                                              | II. that means the A. Com                                                                                                    | territoria de la companya de la companya de la companya de la companya de la companya de la companya de la comp                                                                                                    |                                                                                                    |
| Build Variants                                                                                                    |                                                              | Remove Dependency                                                                                                    |                                                                                                    |                                                                                                    |
| CONTRACTOR OF A                                                                                                    |                                                              | Constant des andes a l'antes assettes                                                                                                    |                                                                                                    |                                                                                                    |
| Suggestions (5)                                                                                                    |                                                              | libs/acssmcio-8.54.aar?                                                                                                    |                                                                                                    |                                                                                                    |
|                                                                                                    |                                                              |                                                                                                    |                                                                                                    |                                                                                                    |
|                                                                                                    |                                                              |                                                                                                    |                                                                                                    |                                                                                                    |
|                                                                                                    |                                                              |                                                                                                    |                                                                                                    |                                                                                                    |
|                                                                                                    |                                                              |                                                                                                    |                                                                                                    |                                                                                                    |
|                                                                                                    |                                                              |                                                                                                    |                                                                                                    |                                                                                                    |
|                                                                                                    |                                                              |                                                                                                    |                                                                                                    |                                                                                                    |
|                                                                                                    |                                                              |                                                                                                    |                                                                                                    |                                                                                                    |
|                                                                                                    |                                                              |                                                                                                    |                                                                                                    |                                                                                                    |
|                                                                                                    |                                                              |                                                                                                    |                                                                                                    |                                                                                                    |
|                                                                                                    |                                                              |                                                                                                    |                                                                                                    | Cancel                                                                                                    |
|                                                                                                    |                                                              |                                                                                                    |                                                                                                    | S122325                                                                                                    |
|                                                                                                    |                                                              |                                                                                                    |                                                                                                    |                                                                                                    |
| · Project Structure                                                                                                    |                                                              |                                                                                                    |                                                                                                    | ×                                                                                                    |
| Project Structure                                                                                                    | Modules                                                      | Declared Dependencies                                                                                                    |                                                                                                    | X<br>Resolved Depension + -                                                                                                    |
| <ul> <li>Project Structure</li> <li>+</li> </ul>                                                                                                    | Modules •                                                    | Declated Dependencies     +                                                                                                    | _                                                                                                    | X<br>Resolved Depen +                                                                                                    |
| Project Structure  Project                                                                                                    | Modules •<br>+ -                                             | Declared Dependencies     +     Decondence                                                                                                    | Continuation                                                                                                    | Kesolved Depen + -     Mesolved Depen +     Mesolved Depen +                                                                                                    |
| Project Structure                                                                                                    | Modules + -<br>Ity <all modules=""></all>                    | Declared Dependencies     + -     Dependency     Hb tracket 12.2                                                                                                    | Configuration                                                                                                    | Resolved Depen + -     Modebug     Modebug     Modebug                                                                                                    |
| Project Structure      Project     SDK Location     Variables                                                                                                    | Modules + -<br>Hig < All Modules>                            | Declared Dependencies     + -     Dependency     this junc4-13.2                                                                                                    | Configuration                                                                                                    | Resolved Depen      Mesolved Depen      Mesolved Depen      Mesolved Depen     Mesolved Depen     Mesolved Dep |
| Project Structure                                                                                                    | Modules •<br>+ -<br>In: <all modules=""><br/>In: app</all>   | Declared Dependencies     Performance Dependency Ithi junk-11.2. Ithi meteriat1.6.1                                                                                                    | Configuration<br>testimplementation<br>implementation                                                                                                    | Kesolved Depen +     Metoug     Metoug     MetougAndroidTest     MetougUnitTest     Metouse                                                                                                    |
| Project Structure     Project     SDK Location     Variables     Medules                                                                                                    | Modules •<br>• •<br>Ifg <all modules=""><br/>Ifg app</all>   | Declared Dependencies     +       Dependency     Ithis unct-13.2     Ithis unct-13.1     this endersince 12.0                                                                                                    | Configuration<br>testinglementation<br>implementation<br>implementation                                                                                                    | × Resolved Depen   A bit debug bit debug bit debug bit debuglandroidTest bit debuglantTest bit release                                                                                                    |
| Project Structure     Project     SDK Location     Variables     Medules     Dependencies                                                                                                    | Modules •<br>+ -<br>If <all modules•<br="">If app</all>      | Destated Dependencies     Popendency     Im junct.132     Im articlesis1.5.1     Im preference.1.20     Im sets                                                                                                    | Configuration<br>testinglamentation<br>implementation<br>implementation                                                                                                    | X<br>Resolved Depen * -<br>> * debug<br>> * debugAndroidTest<br>> * debugUnitTest<br>> * release1/miTest                                                                                                    |
| Project Structure     Project     SDFL location     Variables     Modules     Dependencies     Bound Variante                                                                                                    | Modules<br>+<br>Ifit All Modules-<br>Ifit app                | Declared Dependencies     +     Dependency     Mill joint-11.2     Mill material.1.6.1     Mill andremce.1.2.0     Remove Dependency                                                                                                    | Configuration<br>teatimplementation<br>implementation<br>implementation<br>implementation<br>implementation                                                                                                    | X Resolved Depen                                                                                                    |
| Project Structure     Project     SDK Location     Variables     Mediales     Begendencies     Boald Variants                                                                                                    | Modules •<br>• =<br>Itij <all modules=""><br/>Itij spp</all> |                                                                                                    | Configuration<br>testimplementation<br>implementation<br>mplementation<br>kon<br>kon                                                                                                    | X Resolved Depen   Accord Depen  Accord Depen  A                                                                              |
| Project Structure     Project     StV: Lecetion     Variables     Modules     Dependencies     Bouid Vanants     Suggestions     Suggestions     Suggestions                                                                                                    | Modules •<br>• -<br>Ifg <all modules=""><br/>Ifg app</all>   | Desland Dependenties     +      -     Dependenties     the junct-112     the material-16.1     the profession of 2.0     a tai-     Remove Dependency     Remove Dependency     Remove Dependency     Remove Dependency     Remove Dependency     Remove Dependency                                                                                                    | Configuration<br>testimplementation<br>implementation<br>implementation<br>toon<br>Kinn<br>Lion                                                                                                    | X<br>Resolved Depen ÷ —<br>> M debug<br>> M debugAndroidTest<br>> M debugUntTest<br>> M debugUntTest<br>> M releaseUntTest                                                                                                    |
| Project Structure     Project     SDF Location     Variables     Modules     Dependencies     Build Variante     Suggestions                                                                                                    | Modules •<br>• =<br>Bit < All Modules><br>Bit app            | Declared Dependencies     +     Dependency     Ithi joint-13.2     Ithi meterial:1.6.1     thi performance:2.2     Remove Dependency     Remove dependency implementation     In/umatcardo-0.1.4 au <sup>2</sup>                                                                                                    | Configuration<br>teatimplementation<br>implementation<br>implementation<br>bion<br>X non<br>him<br>hion                                                                                                    | X Resolved Depen                                                                                                    |
| Project Structure     Project     SDK Location     Variables     Modulee     Bound Variants     Surgestions     (\$)                                                                                                    | Modules •<br>• =<br>Rij <all modules=""><br/>Rij se</all>    | Declared Dependencies     +     -     Dependency     Imily june 13.2     Imily material 1.6.1     Imily and refrescen 1.2.0     Penove Dependency     Remove dependency (implementation         Ib//material-0.1.4.au?     Yen                                                                                                    | Configuration<br>testinglementation<br>implementation<br>implementation<br>X bion<br>X bion<br>No                                                                                                    | X<br>Resolved Depen * -<br>> M debug<br>> M debug<br>AndroidTest<br>> M debugUnitTest<br>> M released<br>> M released.mitTest                                                                                                    |
| Finjed Shuckore     Project     SDE Location     Variables     Modules     Dependencies     Build Variants     Suggestions     (5)                                                                                                    | Medules +<br>Rig (All Modules><br>Rig app                    | Destand Dependenties                                                                                                    | Configuration<br>testinglementation<br>implementation<br>implementation<br>bon<br>X bon<br>lion<br>No                                                                                                    | X<br>Resolved Depen +<br>A debug<br>A debugAndroidTest<br>debugAndroidTest<br>A debugAndroidTest<br>A debugAndroidTest<br>A debugAndroidTest<br>A debugAndroidTest                                                                                                    |
| Project Structure     Project     SDF Location     Variables     Modules     Dependencies     Build Variante     Suggestion                                                                                                    | Modules •<br>• =<br>Bit < All Modules><br>Bit app            | Declared Dependencies                                                                                                    | Configuration<br>teatimplementation<br>implementation<br>implementation<br>implementation<br>implementation<br>implementation<br>implementation<br>implementation<br>Net                                                                                                    | X<br>Resolved Depen ÷ —<br>> in debug<br>> in debugAndroidTest<br>> in debugAndroidTest<br>> in release<br>> in releaseUnitTest                                                                                                    |
| Project Sinuctore     Project     SDK Location     Variables     Modules     Dependencies     Build Variants     Suggestions     (\$)                                                                                                    | Modules •<br>• -<br>Itig <all modules=""><br/>Itig epp</all> | Declared Dependencies                                                                                                    | Configuration<br>testinglementation<br>implementation<br>melementation<br>X<br>hon<br>tion<br>No                                                                                                    | X<br>Resolved Depen *<br>> * debug<br>> * debugAndroidTest<br>> * debugUnitTest<br>> * releaset<br>> * **********************************                                                                                                    |
| Forgierd Structure     Project     SDF Locetion     Variables     Modules     Dependencies     Build Variants     Surgestion:     (\$)                                                                                                    | Medules + -<br>Rg <an modules-<br="">Re app</an>             | Destand Dependenties                                                                                                    | Configuration<br>teating/ementation<br>implementation<br>implementation<br>tion<br>X pen<br>tion<br>No                                                                                                    | Kesshverd Depen +<br>> debug<br>> debugAndroidTest<br>> debugAndroidTest<br>> debugAndroidTest<br>> debugAndroidTest<br>> debugAndroidTest<br>> debugAndroidTest                                                                                                    |
| Project Sinuctore     Project     SDP Location     Variables     Modules     Orgendencies     Bound Variants     Suggestions     Suggestions                                                                                                    | Modules                                                      | Declared Dripendencies                                                                                                    | Configuration<br>testimplementation<br>implementation<br>implementation<br>implementation<br>implementation<br>implementation<br>implementation<br>Non                                                                                                    | X<br>Resolved Depen ÷<br>> • • debug<br>> • • debugAndroisflest<br>> • • release<br>> • • release<br>> • • • release<br>• • • • • • • • • • • • • • • • • • •                                                                                                     |
| Freject Structure     Project     Stic Leartion     Visibles     Medules     Dependencies     Build Variants     Suggestions     (3)                                                                                                    | Medules                                                      | Destand Dependenties     +      -     Dependency     In junck.11.2     In material.5.6.1     In professioned 12.0     Remove Dependency     Remove Dependency     Remove Dependency     Remove Dependency     Remove Dependency     Remove Dependency     Industre     Industre | Configuration<br>testinglementation<br>implementation<br>melementation<br>Kinn<br>Kinn<br>No                                                                                                    | X<br>Resolved Depen * -<br>> * debug<br>> * debugAndroidTest<br>> * fill debugUnitTest<br>> * released<br>> * * * * * * * * * * * * * * * * * * *                                                                                                    |
| Finjed Shuckor     Project     SDF Location     Variables     Modules     Build Variants     Suggestion:     (\$)                                                                                                    | Medules •<br>• =<br>Ri <al modules=""><br/>Re app</al>       | Declared Dependencies                                                                                                    | Configuration<br>teating/ementation<br>implementation<br>implementation<br>tion<br>X pon<br>Ken<br>No                                                                                                    | X<br>Resolved Depen ÷ —<br>> in debugAndroidTest<br>> in debugAndroidTest<br>> in release<br>> in releaseUnitTest                                                                                                    |
| Project Sinucture     Project     SDR Location     Variables     Modules     Dependencies     Build Variants     Suggestion     Suggestion                                                                                                    | Modules                                                      | Declared Dripendencies                                                                                                    | Configuration<br>testimplementation<br>implementation<br>imp | X Resolved Depen   A debug  debugAndroidText  refease  refease  refease  ResolutionText  Cancel Apply                                                                                                    |

6) 在您应用程序的"build.gradle"文件中,可以看到下列代码行。

| <ul> <li>Eile Edit View Navigate Code Befactor Build</li> </ul>                                                                                                    |                                                                                                    |  |
|----------------------------------------------------------------------------------------------------|----------------------------------------------------------------------------------------------------|--|
| BLEYest) app) at build-gradie                                                                                                    |                                                                                                    |  |
| ▲ Android • ③ 王 ÷ • -                                                                                                    | er buildgrate (Iti Tett) - 🖉 er buildgrate (app) 📧 er settingsgrade (Iti Tett) -                                                                                                    |  |
| Yes     Yes       Yes     Yes       Yes     Yes | <pre>Yes a watch Proce Society and a days are and a day are and a day are and a days are and a days are and a d</pre> |  |

implementation files('libs/acssmcio-x.y.z.aar') implementation files('libs/smartcardio-x.y.z.aar')

## 7) 关于添加 ACR1555U 终端类型的说明

## a. 找到 strings.xml 文件:

打开项目并导航到 res/values/目录,找到 strings.xml 文件。

b. 添加终端类型:

在 strings.xml 文件中,将下列代码行插入<string-array>标签,添加 ACR1555U 终端 类型:

<item>ACR1555U</item>

Page 6 of 11

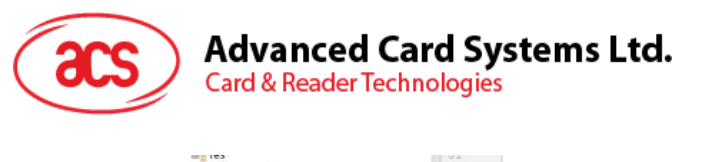

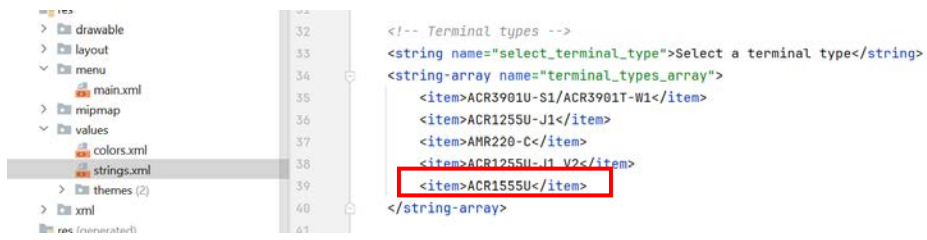

a) 搭建项目和测试:

添加好终端类型后,继续搭建项目。搜索 ACR1555U 终端的功能将启用。

需要注意的是,更新库时可能出现不兼容问题,需要对应用程序做进一步的修改。

Page 7 of 11

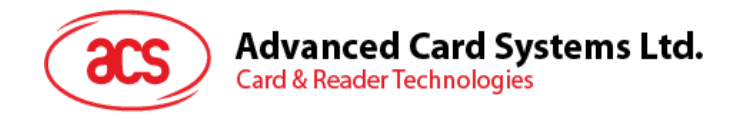

# 1.2. ACS 智能卡 I/O iOS 框架

"ACSSmartCardIO"框架主要提供与 ACS 蓝牙读写器进行通信的类和接口。该框架基于 JSR 268 [1] 定义的 Java 智能卡 I/O API 中的服务提供商接口(TerminalFactorySpi)。

Java 智能卡 I/O API 定义了使用 ISO/IEC 7816-4 APDU 与智能卡进行通信的 Java API。该 API 允许 Java 应用程序与智能卡上运行的应用程序进行交互,实现卡片数据的存储和检索等功能。

"SmartCardIO"框架包含下列从 OpenJDK 移植到 Swift 的源代码。

- javax.smartcardio

- java.security.Provider

[1] https://jcp.org/en/jsr/detail?id=268

Page 8 of 11

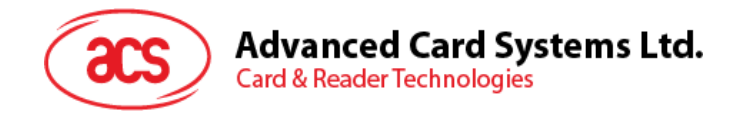

# 1.2.1.iOS 库的安装

要将该框架用于您的项目,请将 "BLETest\SmartCardIO.xcframework"和
 "BLETest\ACSSmartCardIO.xcframework"这两个文件夹复制到您的项目文件夹。

| < > BLETest                    |                 |       | ⊙ ~       | Q     |
|--------------------------------|-----------------|-------|-----------|-------|
| 名稱                             | 修改日期            |       | 種類        |       |
| > 🚞 ACSSmartCardIO.xcframework | 今日上午9:27        |       | 資料夾       |       |
| > BLE1est                      | 今日 上午 9:27      |       | 資料夾       |       |
| BLETest.xcodeproj              | 18/11/2021下午4:5 | 29 KB | Xcode Pro | oject |
| > 🛅 BLETestTests               | 今日 上午 9:27      |       | 資料夾       |       |
| > 💼 BLETestUITests             | 今日 上午 9:27      |       | 資料夾       |       |
| > 🛅 SmartCardIO.xcframework    | 今日 上午 9:27      |       | 資料夾       |       |
|                                |                 |       |           |       |
|                                |                 |       |           |       |
|                                |                 |       |           |       |
|                                |                 |       |           |       |
|                                |                 |       |           |       |

2. 在 Targets 的 General 标签页中,点击 Embedded Binaries 下的"+"号。

| <b>Xcode</b> File Edit View Find          | d Navigate Editor I                                      | Product Debug Integrate                      | Window Help                    | 😪 🖪                                                            | * A   |          | <b>?</b> |
|-------------------------------------------|----------------------------------------------------------|----------------------------------------------|--------------------------------|----------------------------------------------------------------|-------|----------|----------|
|                                           | 🛃 BLETest                                                | 🖪 BLETest ) 📕 「Kei chong」的                   | iPad                           | BLETest: Ready   Today at 9:41 A                               | M 🔺 1 | <b>«</b> |          |
|                                           | BBI I < > 🛛 BLETest                                      | t                                            |                                |                                                                |       |          |          |
| ✓ ▲ BLETest                               | 🖾 BLETest                                                |                                              |                                |                                                                |       |          | < 🛆 >    |
| ✓ ■ BLETest                               |                                                          | General Signing & Capabilities               | Resource Tags Info Bu          | ild Settings Build Phases Build F                              | Rules |          |          |
| ➡ AppDelegate ➡ Assets ➡ CardStateMonitor | PROJECT                                                  |                                              | Upside<br>✓ Landso<br>✓ Landso | cape Left<br>cape Right                                        |       |          |          |
| FileListViewController                    |                                                          |                                              | iPad Orientation 🗹 Portrai     | t<br>a Down                                                    |       |          |          |
| 🔌 Hex                                     | TARGETS                                                  |                                              | ✓ Landso                       | cape Left                                                      |       |          |          |
| Info                                      | BLETest                                                  |                                              | Status Bar Style Default       | cape Right                                                     |       |          |          |
| Logger     Main     Main                  | <ul> <li>BLETestTests</li> <li>BLETestUITests</li> </ul> |                                              | Hide d<br>Requir<br>Supports   | uring application launch<br>es full screen<br>multiple windows |       |          |          |
| MainviewController                        |                                                          | ✓ App Icons and Launch So                    | creen                          |                                                                |       |          |          |
| > 👛 Settings                              |                                                          |                                              | App Icon Appicon               | !! :                                                           |       |          |          |
| TerminalTimeiewController                 |                                                          |                                              | App icons Source include       | e all app icon assets                                          |       |          |          |
| BLETestTests                              |                                                          |                                              | Launch Screen File             |                                                                |       |          |          |
| BLETestTests                              |                                                          | ✓ Supported Intents                          |                                |                                                                |       |          |          |
| ✓                                         |                                                          | Class Name                                   | Authentication                 |                                                                |       |          |          |
| 🔌 BLETestUITests<br>🌐 Info                |                                                          |                                              |                                |                                                                |       |          |          |
| > Products                                |                                                          |                                              | Add Intents eligibi            | e for in-app nandling here                                     |       |          |          |
| Frameworks                                |                                                          |                                              |                                |                                                                |       |          |          |
|                                           |                                                          |                                              |                                |                                                                |       |          |          |
| ACSSMARCardio                             |                                                          | <ul> <li>Frameworks, Libraries, a</li> </ul> | nd Embedded Content            |                                                                |       |          |          |
|                                           |                                                          | Name                                         |                                | Embed                                                          |       |          |          |
|                                           |                                                          |                                              | Add frameworks, librari        | es, and embedded content here                                  |       |          |          |
|                                           | + - 🗑 Filter                                             | > Development Add items                      |                                |                                                                |       |          |          |
| + 🖘 Filter                                |                                                          |                                              |                                |                                                                |       |          |          |

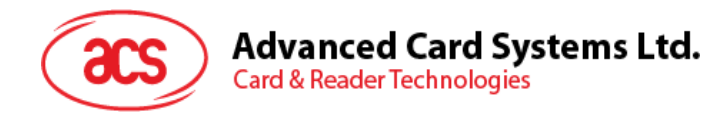

3. 在弹出的对话框中,点击"Add Other..."按钮,将框架添加到您的项目当中。

| Choose frameworks and libraries to add: |
|-----------------------------------------|
| 🕞 Filter                                |
| ✓ ▲ BLETest Project                     |
| 📥 ACSSmartCardIO.xcframework            |
| 🚸 BLETestTests.xctest                   |
| BLETestUITests.xctest                   |
| 🚔 SmartCardIO.xcframework               |
| 🗸 😻 Apple SDKs                          |
| 🚘 Accelerate.framework                  |
| 🚔 Accessibility.framework               |
| 🚔 Accounts.framework                    |
| ACIPCBTLib.tbd                          |
| 🚔 ActivityKit.framework                 |
| 🚔 AddressBook.framework                 |
| 🚔 AddressBookUI.framework               |
| 🚔 AdServices.framework                  |
| 🚔 AdSupport.framework                   |
| Add Other 🔽 Cancel Add                  |
| Add Files<br>Add Package Dependency     |

4. 您会看到下列库被添加到项目中

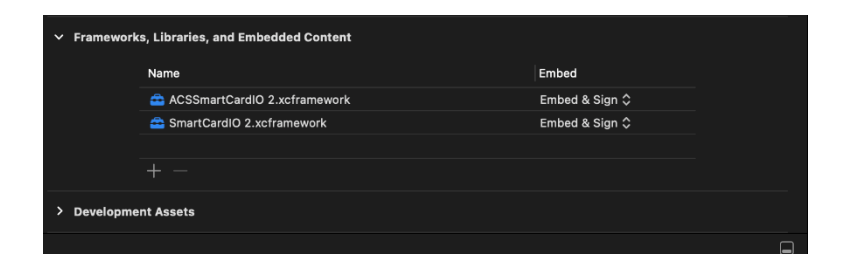

#### 5) 关于添加 ACR1555U 终端类型的说明

找到 TerminalListViewController,并将下列代码添加到"ACR1255-J1 V2"小节的后面。

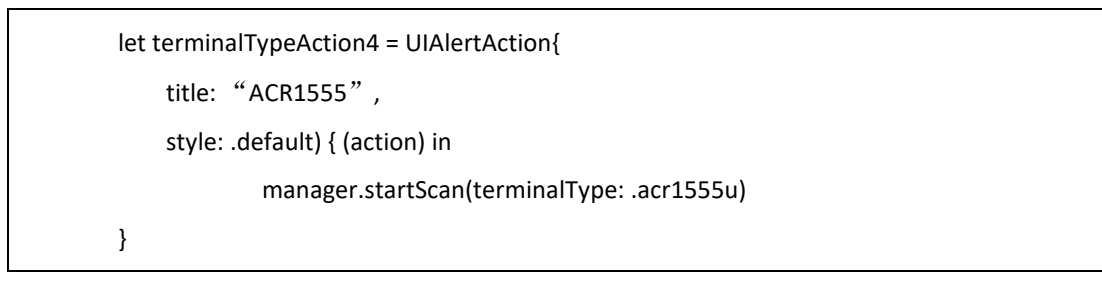

Page 10 of 11

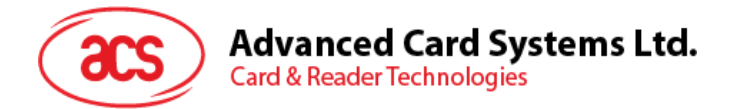

然后将下列代码添加到 alert.addAction(terminalTypeAction3)后面

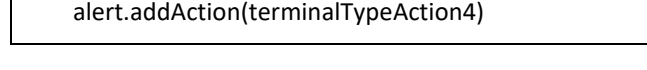

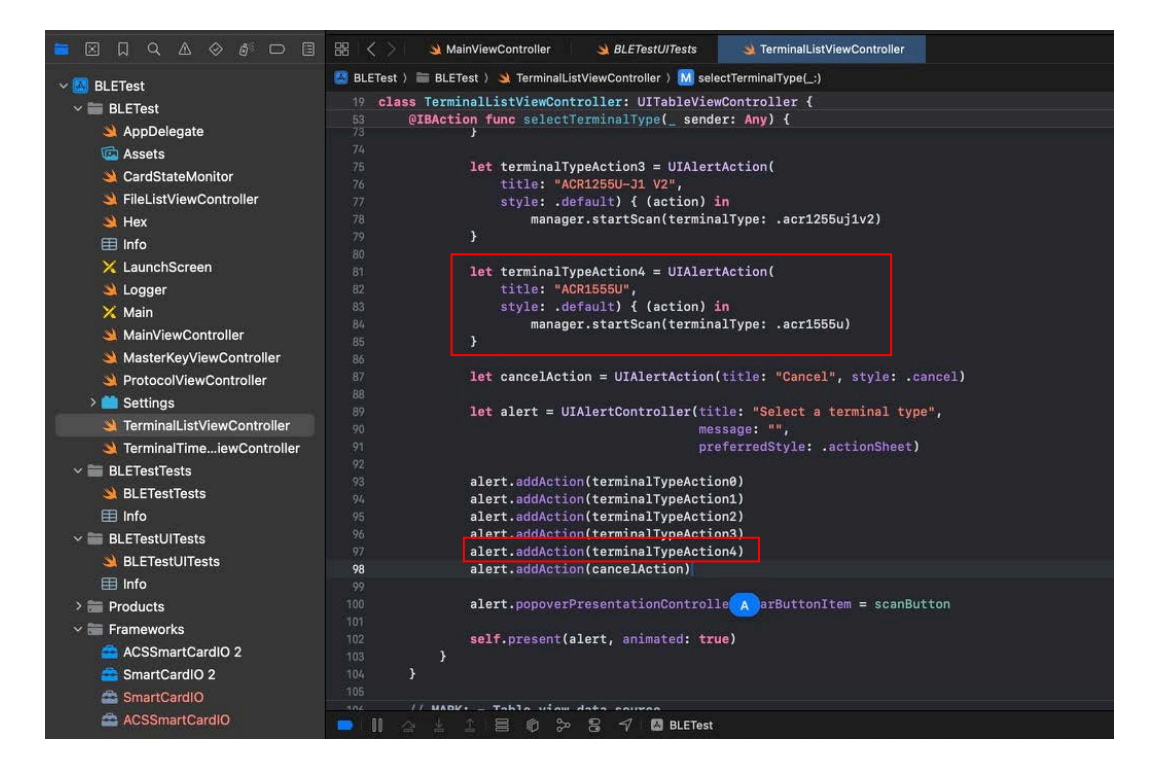

6) 搭建项目和测试:

添加好终端类型后,继续搭建项目。搜索 ACR1555U 终端的功能将启用。

需要注意的是,更新库时可能出现不兼容问题,需要对应用程序做进一步的修改。

Page 11 of 11